## <mark>คู่มือการใช้งาน Ais อุ่นใจไซเบอร์</mark>

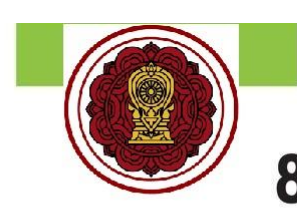

# 8 ทักษะทางดิจิทัลที่ควรมี

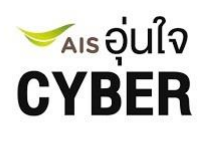

เรียนรู้ฟรี ไม่เสียค่าใช้จ่าย ด้วยชุดแบบฝึกทักษะความฉลาดทางดิจิทัล DQ (Digital Quotient)

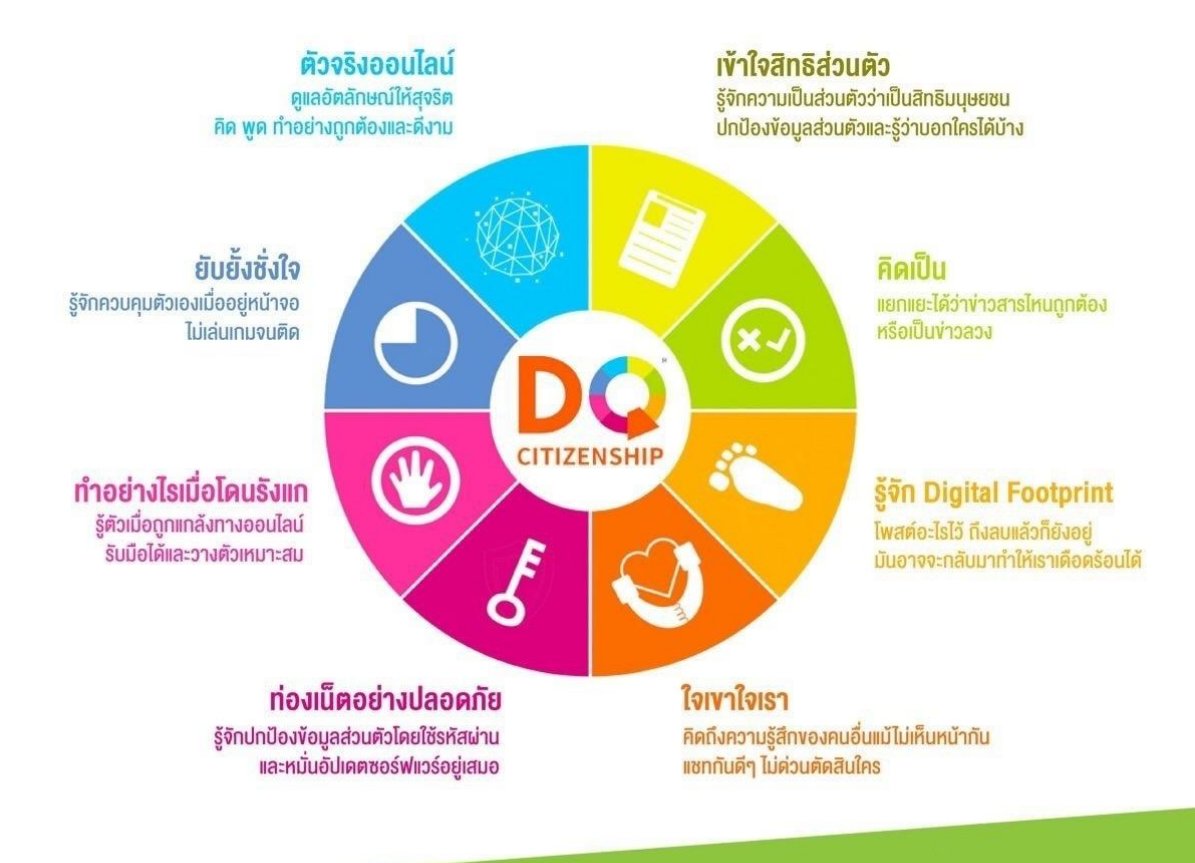

#### ขั้นตอนการลงทะเบียน

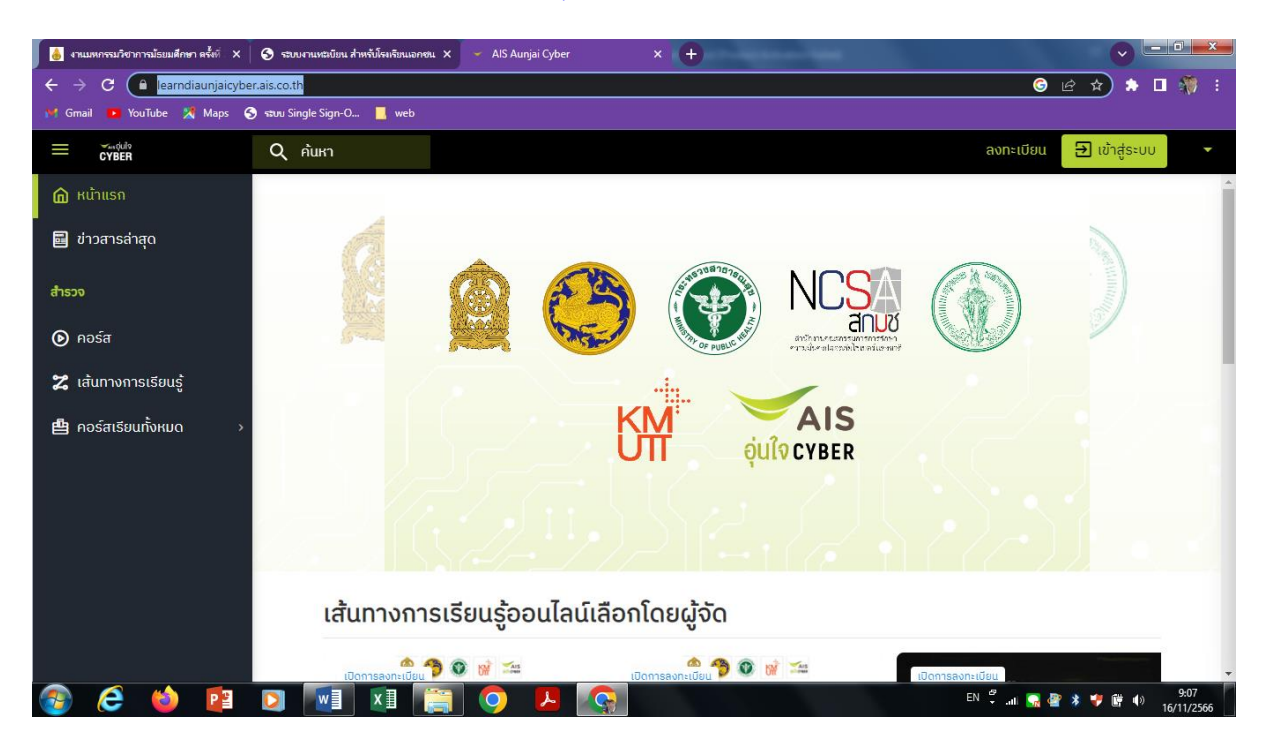

๑.เข้าเว็บไซต์ <u>https://learndiaunjaicyber.ais.co.th/</u>

๒. นำเม้าส์ คลิกที่ข้อความ เส้นทางการเรียนรู้ เลื่อน scrollbar ด้านขวามือ ค้นหาคอร์
 สเรียน ส่งเสริมทักษะด้านดิจิทัล สังกัด สช สำหรับนักเรียน

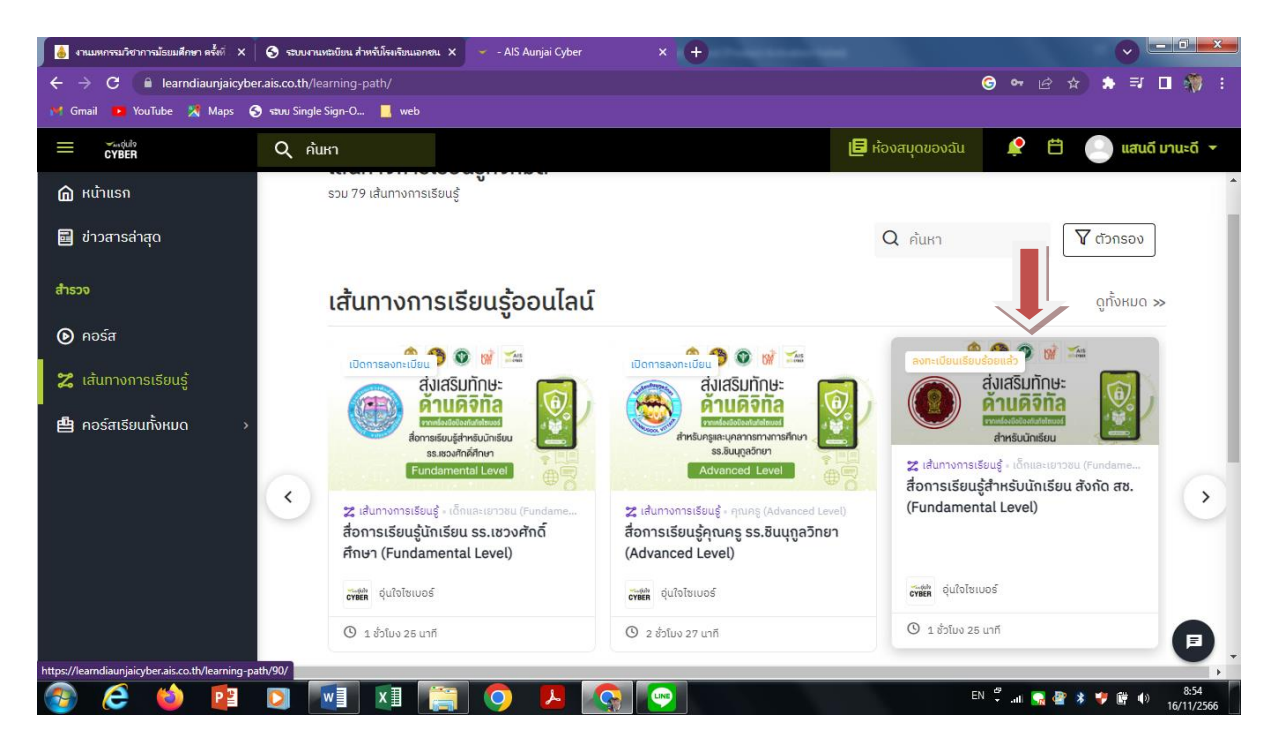

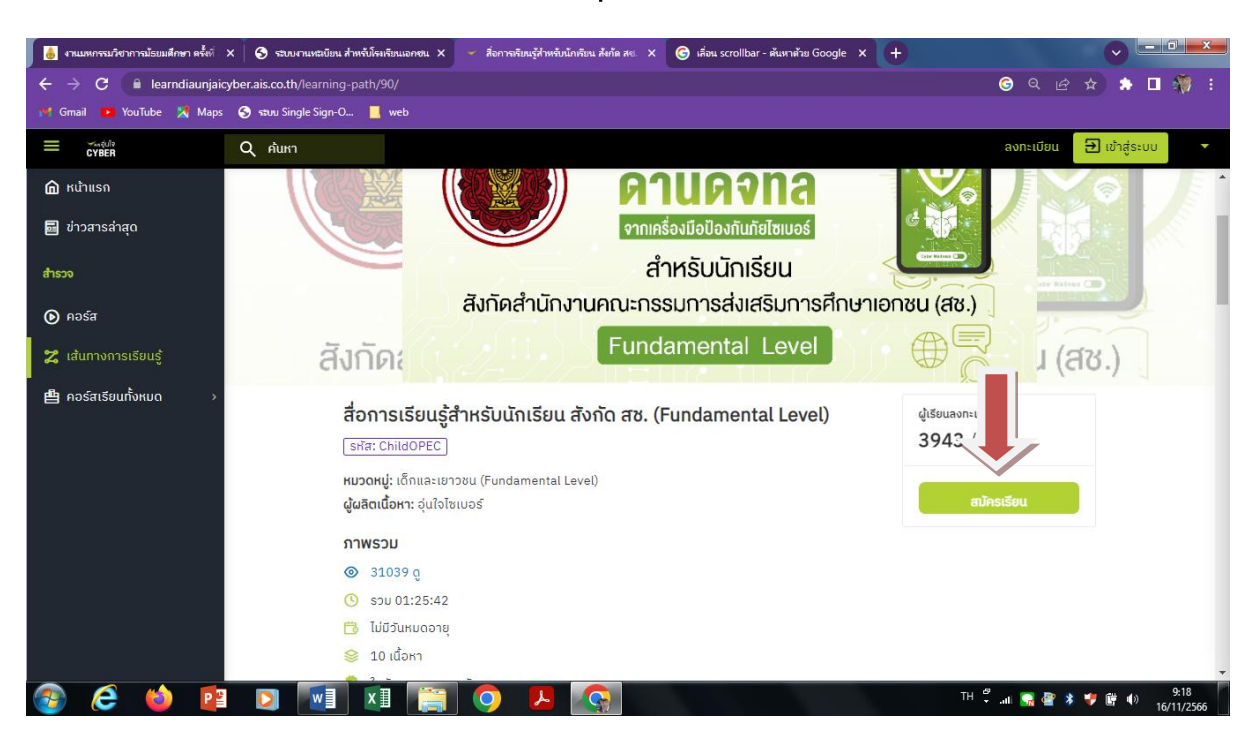

### ๓. นำเมาส์ คลิกเข้าคอร์สเรียน และกดปุ่ม สมัครเรียน เพื่อลงทะเบียน

๔. หน้าต่างของ AIS อุ่นใจ CYBER ปรากฏขึ้น ให้เลือก ข้อความ ลงทะเบียนที่นี่

| 💧 งานแหกรรมวิชาการม้รยมศึกษา ครั้งที่ 🗙 🔇 รรบบงานหะเบียน สำหรับโรมรัยนเอกชน 🗙 | 👻 สื่อการเรียนรู้สำหรับนักเรียน สังกัด สช. 🗙 🌀 ปรากฏการณ์ net                                                                                                    | flix - ดันหาด้วย Go: × + |                                   |
|-------------------------------------------------------------------------------|----------------------------------------------------------------------------------------------------|--------------------------|-----------------------------------|
| ← → C  illearndiaunjaicyber.ais.co.th/learning-path/90/                       |                                                                                                    |                          | G Q 🖻 🛊 🖈 🛯 🌹 :                   |
| 😝 Gmail 🝺 YouTube 🕺 Maps 📀 न्वयप Single Sign-O 📕 web                          |                                                                                                    |                          |                                   |
| 는 <sup>고, 승/라</sup> Q ค้นหา                                                   |                                                                                                    |                          | ລຈກະເບັຍນ 🔁 ເຈົ້າສູ່ຣະບບ 🔻        |
| 🖻 หນ້າແຮກ                                                                     | ดานดจ                                                                                                    | na 🔀                     |                                   |
| 🖬 ข่าวสารล่าสุด                                                               | ( Charles of the second second s | × Iś                     |                                   |
| ocerts                                                                        |                                                                                                    |                          |                                   |
| • Разба                                                                       | CYBER                                                                                                    | ารศึกษาเอกชน (สช.)       |                                   |
|                                                                               |                                                                                                    |                          | . Inter S                         |
| สนทางการเรียนรู้<br>สงกิณ                                                     | AIS อุ่นใจ CYBER                                                                                                    |                          | (สช.)                             |
| <b>魯 คอร์สเรียนทั้งหมด</b> > オークランにそれない                                       | สื่อนไว้ห้งวนหรืออื่นเอ                                                                                                    | ຍຫຼາວຄວາມສູ່ຄົ           |                                   |
|                                                                               | ชื่อผู้ใช้งานหรืออีเมล                                                                                                    | 3943 / c                 | 0                                 |
| Since Children Co                                                             |                                                                                                    |                          |                                   |
| มีมันหมู่ เขาและเ<br>ผู้ผลิตเนื้อหา: อุ่นไร                                   | รหสฉาน                                                                                                    | สมัค                     | ารเรียน                           |
| 0206211                                                                       |                                                                                                    |                          |                                   |
| © 31039.0                                                                     | จดจาการเขาสูระบบ อื่มรหัสผ่า<br>เชื่อสะระบบ                                                                                                    | nu?                      |                                   |
| © spu 01:25:4                                                                 | toriaseou                                                                                                    |                          |                                   |
| 📑 ໄມ່ມີວັນແນດຈາ                                                               | ยังไม่มีบัญชี? <mark>ลงทะเบียนที่นี่</mark>                                                                                                    |                          |                                   |
| 😣 10 เนื้อหา                                                                  |                                                                                                    |                          |                                   |
| 📀 🤌 🙋 🖸 🔝 🕅                                                                   |                                                                                                    | TH 🦿                     | nl 🙀 🔮 🖇 🂗 🛱 🌒 9:24<br>16/11/2566 |

 ๕. หน้าต่างของ ลงทะเบียน จะปรากฏขึ้น กรอกรายละเอียด ให้ครบถ้วน และกดปุ่ม ลงทะเบียน เสร็จสิ้นขั้นตอนการลงทะเบียน

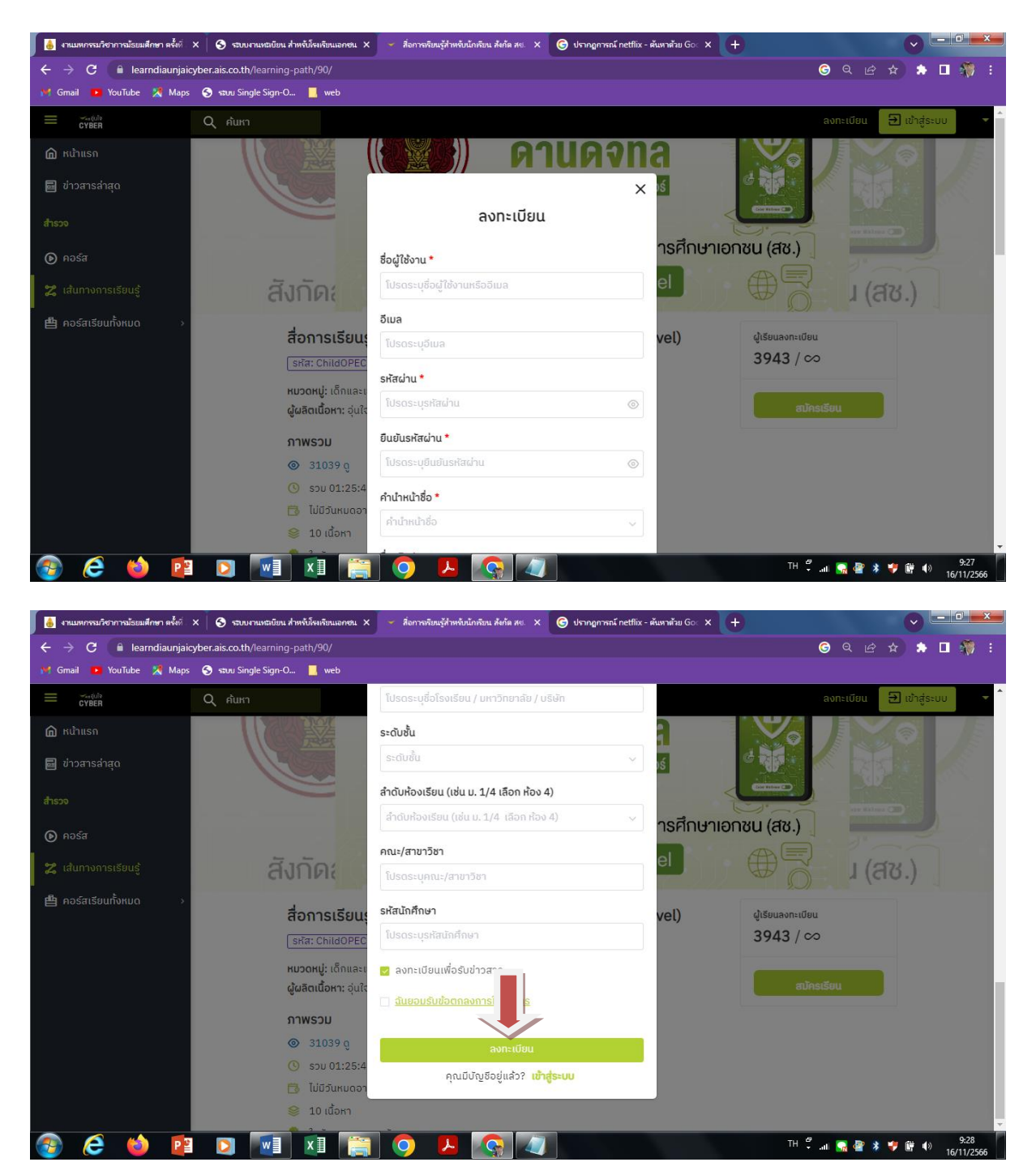

## ขั้นตอนการใช้งาน

เมื่อเข้าสู่คอร์สเรียน ผู้ใช้งานเริ่มต้นจาก Pre-Test :แบบทดสอบก่อนเรียนสำหรับ เด็กและเยาวชน เพื่อทดสอบความรู้ก่อนเบื้องต้น / หลังจากนั้นผู้ใช้งานสามารถ ศึกษาคอร์สเรียนต่อไปได้ หรือสามารถเลือกศึกษาคอร์สใดก่อนก็ได้ คอร์สเรียนมี ทั้งหมด ๑๐ คอร์ส / เนื้อหาภายในคอร์สจะประกอบด้วยคลิปและแบบทดสอบ

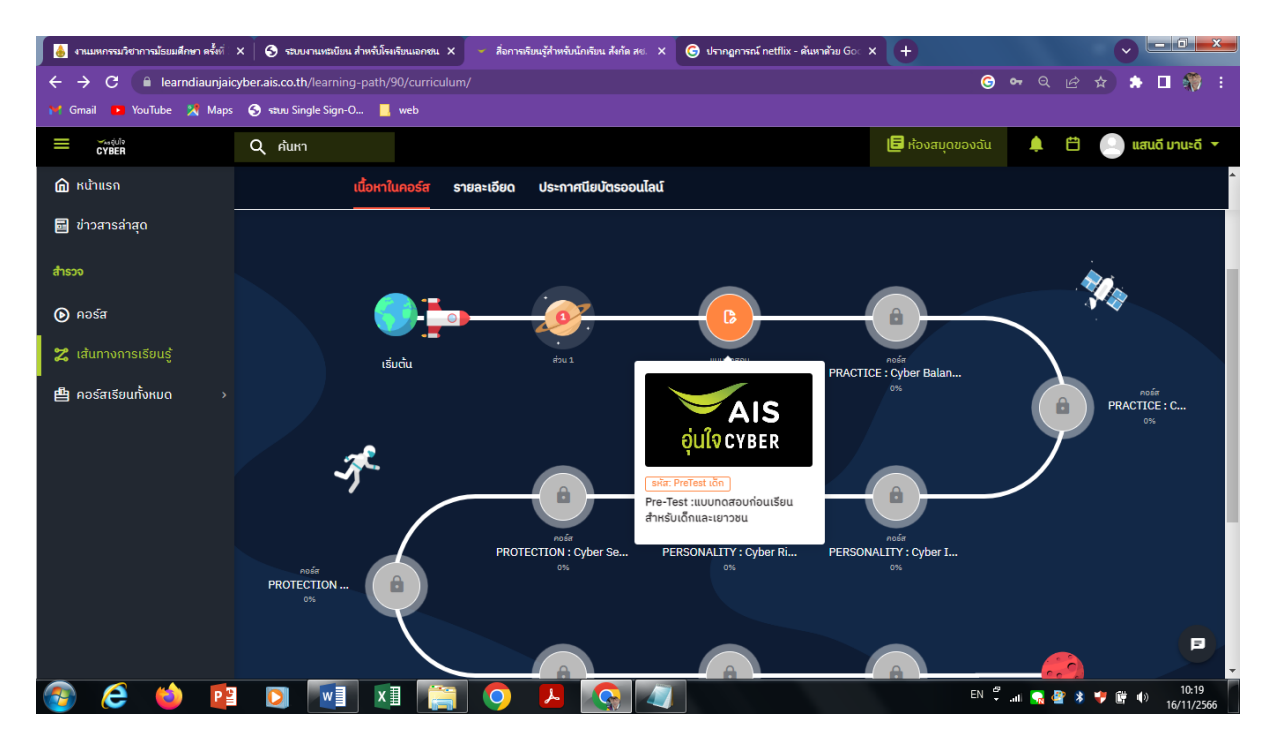

เมื่อศึกษาครบทั้ง ๑๐ คอร์ส ต้องได้รับการทดสอบ Post Test :แบบทดสอบหลัง เรียนสำหรับเด็กและเยาวชน เพื่อรับประกาศนียบัตรออนไลน์

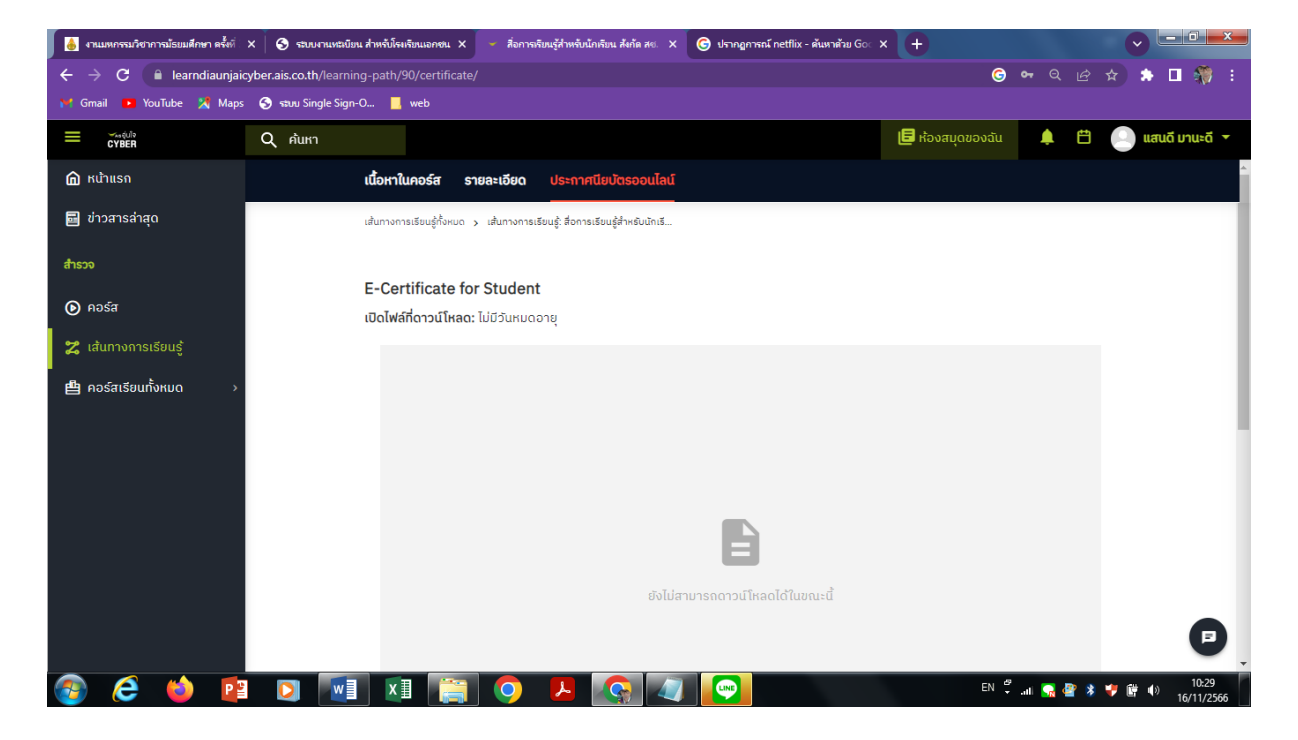